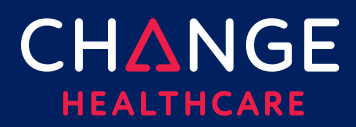

#### **Keying a Professional Claim**

ConnectCenter provides the ability to create a CMS 1500 professional claim through the Claims menu, Create a Claim option. There are minimum field requirements to create a basic valid claim. This guide lists fields that are commonly required.

#### **Topics covered**

| Keying a Professional Claim           |    |
|---------------------------------------|----|
| Keying Tips                           |    |
| 1500 Form                             |    |
| Claim Details Tab                     |    |
| Special Cases – Secondary Claims      | 14 |
| Special Cases – Ambulance Information | 17 |
| Service Line Detail Tab               |    |
| Appendix                              |    |
| Place of Service Codes                |    |

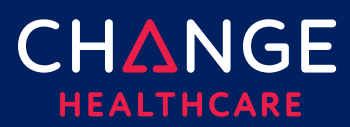

#### **Keying Tips**

- Prior to keying claims, it is recommended that frequently used providers be entered in Provider Management. See the "Getting Started with Provider Management" guide for additional information.
- Because ConnectCenter requires the entry of a lot of payer and provider information that is typically the same between different claims, you will find that **copying** an existing claim becomes an essential short-cut in creating new claims.
  - You should copy only claims that have already been validated, sent to the clearinghouse and accepted by the payer.
  - If you have a patient that has the same services performed at every appointment, copy a claim accepted by the payer and modify the service dates.
- Any data that resides on multiple tabs need only be updated on one tab.
  - For example, if the Patient Last Name is updated on the Claim Detail tab under the Patient Information section, then the Patient Last Name field on the UB tab will be automatically updated.
- At any time while creating your claim you can click 'Validate'. Validate will alert you to errors on the claim that would otherwise prevent the claim from being processed.
  - Errors displayed after validation will be highlighted in several ways:
    - A list of errors will be displayed at the top of the claim form, with clickable error messages
    - Every field containing an error will be highlighted in red
  - Only claims that are error free can be send to the clearinghouse for processing.
  - It is recommended that you wait to 'Validate' your claim until you have completed all data you expect will be needed; clicking 'Validate' too early in the data entry process will result in false errors stemming from omission of fields that have not yet been entered.

ConnectCenter autosaves your claim as you make changes. Claims can be

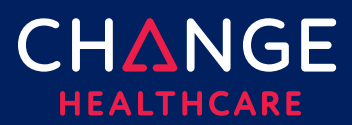

saved as 'work in progress' prior to sending the claim to the clearinghouse.

Only claims that have NOT been sent and accepted by the clearinghouse can be deleted.

#### 1500 Form

| Claim                                                                                                    |                                                                                                    |                                                                                     |              |
|----------------------------------------------------------------------------------------------------|----------------------------------------------------------------------------------------------------|-------------------------------------------------------------------------------------|--------------|
| 1500 FORM CLAIM DETAILS                                                                                                    | SERVICE LINE DETAILS                                                                                                    |                                                                                     |              |
| Health Insurance Claim Form                                                                                                    | Payer Information Payer Name , Payer ID, Payer Responsibility: Address Line 1 / 2:                                        | CLEAR FIND PAYER                                                                    | CARRIER      |
| 1.         Medicare         Medicaid         Tricare           Part A(#)         Part B(#)         (#)         or Dol           2. Patient's Name (Last Name, First Name, Middle Initial, Suffix) | e (ID#, ChampVA Group<br>B#) (ID#) FECA B<br>(ID#) (ID#) ID (ID#) ECA B<br>(ID#) (ID#) Sex                                | Bik, ID#)   Other (D#)  (D#)  (D#)  (Last Name, First Name, Middle Initial, Suffix) |              |
|                                                                                                    | M F      6. Potient Relationship To Insured Self Source Child Other                                                       | 7. Insured's Address (No., Street)                                                  | NO           |
| Zip Code Telephone (include Area Code)                                                                                                    |                                                                                                    | Zip Code Telephone (noude Area Code)                                                | ED INFORMATI |
| Cother Insured's Name (Last Name, First Name, MI, Suffix)                                                                                                    | 10. Is Partient's Condition Related To:     a. Employment? (Current Or Previous)     Yes No      No      b.Auto Accident? | a. Insured's Date Of Birth (MM/DD/YYYY) Sex                                         | AND INSURE   |

#### 1500 Key Fields

For customers that have used Emdeon Office for keying claims, the last column in the tables that follow will tell you what field you utilized in that system. If you are new to creating claims, then the column labeled Emdeon Section should be ignored.

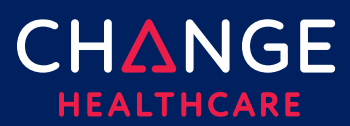

| Claim      |
|------------|
| Profession |
| ∢          |
| Keying     |

#### Box Label / Description

#### Payer Information

Use the Find Payer button to find your payer. Available plans include:

| Payer ID | Payer Name                                  |
|----------|---------------------------------------------|
| 7190     | Aetna Assure Premier Plus (HMO D-SNP)       |
| 7838     | Aetna Better Health of California           |
| 7265     | Aetna Better Health of Florida              |
| 6140     | Aetna Better Health of Illinois MMAI        |
| 8861     | Aetna Better Health of Illinois             |
| 8111     | Aetna Better Health of Kansas               |
| 7410     | Aetna Better Health of Kentucky             |
| 7183     | Aetna Better Health of Louisiana            |
| 7758     | Aetna Better Health of Maryland             |
| 7220     | Aetna Better Health of Michigan             |
| 7190     | Aetna Better Health of New Jersey           |
| 6832     | Aetna Better Health of New York             |
| 6876     | Aetna Better Health of Ohio                 |
| 5823     | Aetna Better Health of Pennsylvania         |
| 7220     | Aetna Better Health Premier Plan            |
| 2142     | Aetna Better Health of Texas                |
| 7737     | Aetna Better Health of Virginia             |
| 7737     | Aetna Better Health of Virginia (HMO D-SNP) |
| 1147     | Aetna Better Health of West Virginia        |
| 3433     | Mercy Care Plan                             |

**Emdeon Section / Field** 

#### New Claim Setup

Select a payer from the drop-down list given in Step 3

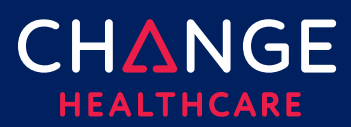

Keying A Profession Claim

| Box | Label / Description                                                                                                    | Emdeon Section / Field                                                            |
|-----|----------------------------------------------------------------------------------------------------|-----------------------------------------------------------------------------------|
|     | <ul> <li>Payer Information</li> <li>Payer address is required but will often be returned<br/>from the Find Payer results. After submitting payer<br/>address in a claim one time, the address will be stored<br/>for use in all future claims.</li> <li>Do not enter dashes (-) in the extended zip code.</li> </ul> | Pre-filled based on<br>selected payer                                             |
| 1   | <ul> <li>Payer Type (Claim Filing Indicator)</li> <li>Select Medicaid. Your choice of claim filing indicator<br/>in the first claim you create will become the default<br/>value for all future claims sent to the same payer.</li> </ul>                                                                            | Not displayed                                                                     |
| 1a  | Insured's ID                                                                                                    | Payer/Insured<br>Information<br>Insured's ID/Cert #                               |
| 2   | Patient's Name                                                                                                    | Patient Information<br>Last Name, First Name,<br>MI                               |
| 3   | Patient's Birth Date                                                                                                    | Patient Information<br>Date of Birth                                              |
| 5   | Patient's Address<br>Address, City, State, Zip Code, no dashes                                                                                                    | Patient Information<br>Street Address 1, Street<br>Address 2, City, State,<br>Zip |

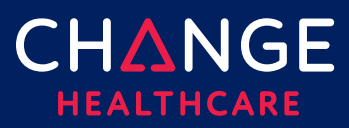

| Box | Label / Description                                                         | Emdeon Section / Field                                                                                                    |
|-----|-----------------------------------------------------------------------------|----------------------------------------------------------------------------------------------------|
| 9a  | Other Insured's Policy or Group Number                                      | Supplemental Claims<br>Insured ID, within the<br>Insurance tab<br>*Requires user to<br>check "Route Claim<br>for Supplemental Data<br>Entry" |
| 11d | Is there another health benefit plan?<br>Check Yes or No                    | Insurance Information<br>Other Insurance<br>Indicator                                                                                        |
| 12  | Patient's or Authorized Person's Signature<br>Enter "Y" on the Signed field | Insurance Information<br>Release of Information<br>Indicator                                                                                 |
| 13  | Insured's or Authorized Person's Signature<br>Enter "Y" in the Signed field | Provider Information<br>Certification Indicator                                                                                              |
| 14  | Date of current illness                                                     | Accident/Symptom<br>Information<br>Symptom Date                                                                                              |

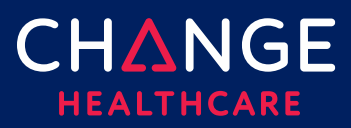

7

| Box  | Label / Description                                                                                                    | Emdeon Section / Field                                                                                                    |
|------|----------------------------------------------------------------------------------------------------|----------------------------------------------------------------------------------------------------|
| 21   | Diagnosis Code<br>Enter without the decimal point                                                                                                   | Patient Information<br>Diagnosis Code<br>Note: Connect Center<br>does not provide a<br>favorites list or<br>dictionary search for<br>these fields |
| 22   | Resubmission Code<br>Options:<br>1 - New claim submission (always use 1)<br>7 - Replacement of prior claim<br>8 - Void/cancel of prior claim        | Other Information<br>Resubmission Code                                                                                                    |
| 23   | Prior Authorization Number                                                                                                    |                                                                                                    |
| 24   | Service Line Information                                                                                                    |                                                                                                    |
| 24 A | Dates of Service<br>Must have MM/DD/YYYY format<br>Note: click in the white area under the line number and<br>gray far to find the data entry field | Claim Line Information<br>Start Date and End<br>Date<br>Note: ConnectCenter<br>is much less tolerant of<br>variation in date entry<br>formats.    |

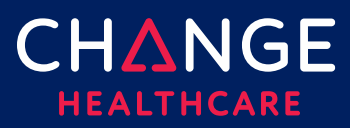

| Box  | Label / Description              | Emdeon Section / Field                                                                                   |
|------|----------------------------------|----------------------------------------------------------------------------------------------------|
| 24 B | Place of Service                 | Claim Line Information                                                                                   |
|      |                                  | Place Code                                                                                               |
|      |                                  | Note: Connect Center<br>does not provide a<br>drop-down list of<br>values for place of<br>service        |
| 24 D | CPT/HCPCS                        | Claim Line Information                                                                                   |
|      | Procedures, Services or Supplies | Proc and Mods                                                                                            |
|      |                                  | Note: Connect Center<br>does not provide a<br>favorites list or<br>dictionary search for<br>these fields |
| 24 E | Diagnosis Pointer                | Claim Line Information                                                                                   |
|      | Alpha indicators                 | Numeric ICD Pointers                                                                                     |
| 24 F | Charges                          | Claim Line Information<br>Charges                                                                        |

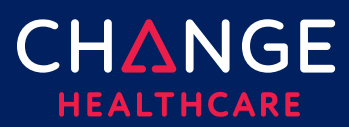

| Box     | Label / Description                                                                                                    | Emdeon Section / Field                                                                                                    |
|---------|----------------------------------------------------------------------------------------------------|----------------------------------------------------------------------------------------------------|
| 24<br>G | Days or Units<br>If your claim requires that the service line is expressed in<br>minutes, the Unit/Basis measurement can be modified<br>by accessing the <b>Service Line Details tab.</b> In the section,<br>Service Line Information, Service Line Supplemental<br>Information, enter MJ in the Unit/Basis Measurement<br>Code field for EACH applicable service line. (See the<br>Service Line section below, for more information)<br>NOTE: Only key numeric data in field 24 G | Claim Line Information<br>– Unit Qty                                                                                                    |
| 24J     | <ul> <li>Rendering Provider NPI</li> <li>NOTE: if a Rendering Provider NPI is put on a service line, the Rendering provider name must be provided on the Service Line Details</li> <li>NOTE: If the Rendering Provider NPI is applicable to the entire claim add this information on the Claim Detail Tab, rather than each individual service line.</li> </ul>                                                                                                    | <ul> <li>Performing Provider #</li> <li>Note: typically<br/>performing provider<br/>for the entire claim is<br/>selected in Step 3 of<br/>the New Claim setup<br/>page, as part of<br/>selecting Service<br/>Provider.</li> </ul> |
|         |                                                                                                    |                                                                                                    |
| 25      | Federal Tax I.D. Number<br>No dashes                                                                                                    | Selected in Step 2 of<br>the New Claim setup<br>page, as part of<br>choosing the Pay To<br>provider and address.                                                                                                    |
| 26      | Patient Account Number<br>Optional                                                                                                    | Patient Information<br>Patient Account #                                                                                                    |

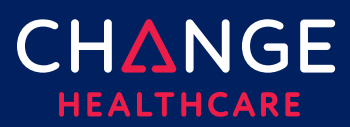

Field

| Box | Label / Description                                                                                                    | Emdeon Section / Field                                                                                       |
|-----|----------------------------------------------------------------------------------------------------|----------------------------------------------------------------------------------------------------|
| 27  | Accepts Assignment?<br>Options: (enter A, B or C)<br>A – Assigned<br>B – Not Assigned<br>C – Clinical Labs                      | Provider Information<br>Accepts Assignment?                                                                  |
| 28  | Total Charges<br>refresh button. The system will<br>total charges based on the amounts entered in 24F for<br>all service lines. | Claim Line Information<br>Total                                                                              |
| 31  | Signature of Physician or Supplier<br>Enter "Y" in the Signed field                                                             |                                                                                                    |
| 2   | Service Facility Location Information<br>Address, City, State, Zip Code with no dash                                            | Other Facility<br>Information<br>Name, Number, Street<br>Address 1, Street<br>Address 2, City, State,<br>Zip |
| 32a | Service Facility Location Information<br>NPI of the facility                                                                    | Other Facility<br>Information –<br>Facility/Lab NPI                                                          |

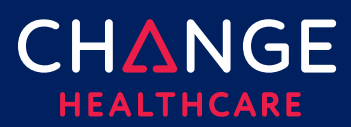

| Box | Label / Description                                                                                                    | Emdeon Section / Field                                                                                           |
|-----|----------------------------------------------------------------------------------------------------|----------------------------------------------------------------------------------------------------|
| 33  | <ul> <li>Billing Provider Info</li> <li>Name, NPI, Address, City, State, Zip Code, &amp; Telephone number.</li> <li>Use the green + button to select information from your provider list</li> <li>Do not use dashes for the phone number or an extended zip code.</li> <li>An extension should be represented by a 'x' and then a numeric. There should be no spaces between the base telephone number and the extension.</li> <li>NOTE: If a phone number is provided on the 1500 Main form for the billing provider than a contact name must be provided on the Claim Details under the Billing Provider</li> </ul> | Selected in Step 2 of<br>the New Claim setup<br>page, as part of<br>choosing the Pay To<br>provider and address. |

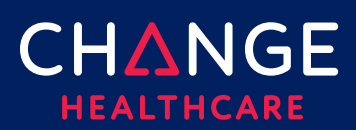

#### **Claim Details Tab**

Although the 1500 claim form contains the most critical fields needed on a claim, some fields will be found on the Claim Details tab or the Service Lines Details tab instead.

| 1500 FORM CLAIM DETAILS SERVICE LINE DETAILS                         |      |
|----------------------------------------------------------------------|------|
| * Expand All » Collapse All                                          |      |
| ▼ Payer                                                              |      |
| Payer Information                                                    | ID's |
| Power Responsibility Insurance Type Claim Filing Ind Prifts Assigned |      |

Note, each field on the 1500 form is also duplicated on either the Claim Detail or Service Line Details. For each field that is duplicated on more than one tab, updating the field on one form will also update that field on other tabs. For example, if the Patient Last Name is updated on the Claim Detail tab under the Patient Information section, the Patient Last Name field on the 1500 tab will be automatically updated.

A few of the more important fields that can only be found on the Claim Details tab are described below.

| Section                     | Label / Description  | Emdeon Section / Field                                                                                     |
|-----------------------------|----------------------|----------------------------------------------------------------------------------------------------|
| Payer, Payer<br>Information | Group Name           | Payer<br>Group Name                                                                                        |
| Billing<br>Provider, ID's   | Taxonomy             | Selected in Step 2 of the New Claim<br>setup page, as part of choosing the<br>Pay To provider and address. |
| Billing<br>Provider, ID's   | State License Number | Selected in Step 2 of the New Claim<br>setup page, as part of choosing the<br>Pay To provider and address. |
| Billing<br>Provider, ID's   | UPIN Number          | Selected in Step 2 of the New Claim<br>setup page, as part of choosing the<br>Pay To provider and address. |

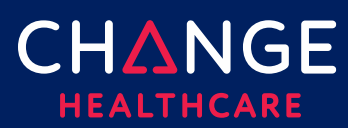

| Section                                                            | Label / Description                                                                                                    | Emdeon Section / Field                                                                                                    |
|--------------------------------------------------------------------|----------------------------------------------------------------------------------------------------|----------------------------------------------------------------------------------------------------|
| Billing<br>Provider,<br>Commercial<br>ID's                         | <ul> <li>Use FY as the ID type for the<br/>Claim Office Number</li> <li>Use G2 as the ID type for the<br/>Commercial Number</li> <li>Use LU as the ID type for the<br/>Location Number</li> </ul> | Selected in Step 2 of the New Claim<br>setup page, as part of choosing the<br>Pay To provider and address.                                                                                                    |
| Other<br>Providers,<br>Referring<br>Provider<br>Information<br>IDs | NPI                                                                                                    | Other Information<br>Referring Provider NPI                                                                                                    |
| Other<br>Providers,<br>Referring<br>Provider<br>Information<br>IDs | <ul> <li>Use 0B as the ID type for the<br/>State License Number</li> <li>Use G2 as the ID type for the<br/>Commercial Number</li> <li>Use 1G as the ID type for the<br/>UPIN</li> </ul>           | <ul> <li>Other Information</li> <li>Referring Provider # is used to collect IDs that are not an NPI</li> <li>Referring Provider Tax ID Type is used to select whether the Referring Provider # is a Tax ID, License Number or UPIN</li> </ul> |

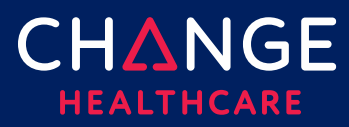

#### Special Cases – Secondary Claims

| Section                                                                   | Label / Description                | Emdeon Section / Field                                                                                        |
|---------------------------------------------------------------------------|------------------------------------|----------------------------------------------------------------------------------------------------|
| Claim Details<br>Other Insurance/COB<br>Payment/Adjudication              | Adjudication Payment<br>Date       | Supplemental Claims<br>Secondary Claim<br>Claim Summary<br>Adjudication Date                                  |
| Claim Details<br>Other Insurance/COB<br>Payment/Adjudication              | Amount Paid                        | Supplemental Claims<br>Secondary Claim<br>Claim Summary<br>Payer Amount Paid                                  |
| Claim Details<br>Other Insurance/COB<br>Payer                             | Payer Primary ID                   | Supplemental Claims<br>Secondary Claim<br>Payer<br>Prior Payer Information<br>Payer ID                        |
| Claim Details<br>Other Insurance/COB<br>Insured/Subscriber<br>Information | Patient Relationship to<br>Insured | Supplemental Claims<br>Secondary Claim<br>Payer<br>Prior Payer Information<br>Patient Relationship to Insured |

© 2019 Change Healthcare Operations LLC. All rights reserved. This material contains confidential, proprietary information. Unauthorized use or disclosure of the information is strictly prohibited.

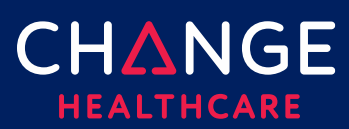

| Section                                                                                                    | Label / Description                                                                                                    | Emdeon Section / Field                                                                                                    |  |  |
|----------------------------------------------------------------------------------------------------|----------------------------------------------------------------------------------------------------|----------------------------------------------------------------------------------------------------|--|--|
| Claim Details<br>Other Insurance/COB<br>Insured/Subscriber<br>Information<br>Claim Details<br>Other Insurance/COB<br>Insured/Subscriber<br>Information | Last/Organization Name<br>First Name<br>Middle Name<br>Suffix<br>Insured's ID#                                                                               | Supplemental Claims<br>Secondary Claim<br>Payer<br>Prior Payer Information<br>Insured Name<br>Supplemental Claims<br>Secondary Claim<br>Payer<br>Prior Payer Information<br>Insured ID                                                                     |  |  |
| Claim Details<br>Other Insurance/COB<br>Payment/Adjudication                                                                                           | Reimbursement Rate<br>HCPCS Payable Amount<br>End Stage Renal Disease<br>Payment Amount<br>Non-Payment Professional<br>Component Billed<br>Patient Liability | Supplemental Claims<br>Secondary Claim<br>Claim Level Entries<br>Optional Payment Information<br>• Medicare Outpatient<br>Adjudication Reimbursement<br>Rate<br>• HCPCS Payable Amount<br>• ESRD Amount<br>• Component Billed Amount<br>• Liability Amount |  |  |

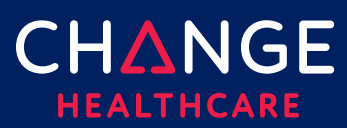

| Section                                     | Label / Description           | Emdeon Section / Field                                             |
|---------------------------------------------|-------------------------------|--------------------------------------------------------------------|
| Claim Details<br>Other Insurance/COB        | Claim Payment Remark<br>Codes | Supplemental Claims<br>Secondary Claim                             |
| Payment/Adjudication                        |                               | Claim Level Entries<br>Medicare Outpatient<br>Adjudication Remarks |
| Claim Details                               | Claim Adjustments             | Supplemental Claims                                                |
| Other Insurance/COB<br>Payment/Adjudication |                               | Secondary Claim<br>Claim Level Entries                             |
|                                             |                               | Claim Adjustments<br>Reason Codes                                  |
|                                             |                               |                                                                    |

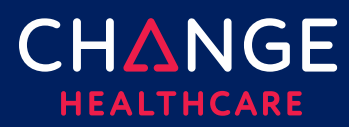

#### **Special Cases – Ambulance Information**

This information can be entered at both the claim level and the service line level.

| Section                                                     | Label / Description                                                                                                   | Emdeon Section / Field                                                                                                    |
|-------------------------------------------------------------|----------------------------------------------------------------------------------------------------|----------------------------------------------------------------------------------------------------|
| Property &<br>Casualty,<br>Ambulance, Pick<br>Up Location   | <ul> <li>Address 1</li> <li>Address 2</li> <li>City</li> <li>State</li> <li>Zip Code</li> <li>Country Code</li> </ul> | Supplemental Claims<br>Ambulance Data<br>Ambulance Pick Up Address<br>• Street Address 1<br>• Street Address 2<br>• City<br>• State<br>• Zip  |
| Property &<br>Casualty,<br>Ambulance, Drop-<br>off Location | <ul> <li>Address 1</li> <li>Address 2</li> <li>City</li> <li>State</li> <li>Zip Code</li> <li>Country Code</li> </ul> | Supplemental Claims<br>Ambulance Data<br>Ambulance Drop Off Address<br>• Street Address 1<br>• Street Address 2<br>• City<br>• State<br>• Zip |
| Property &<br>Casualty,<br>Ambulance, Other<br>Information  | Patient Weight                                                                                                    | Supplemental Claims<br>Ambulance Data<br>Patient Weight                                                                                       |

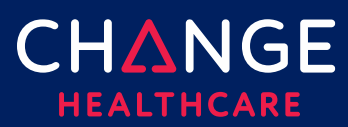

| Section                                                    | Label / Description                                                                                                    | Emdeon Section / Field                                         |
|------------------------------------------------------------|----------------------------------------------------------------------------------------------------|----------------------------------------------------------------|
| Property &<br>Casualty,<br>Ambulance, Other<br>Information | Transport Distance                                                                                                    | Supplemental Claims<br>Ambulance Data<br>Miles                 |
| Property &<br>Casualty,<br>Ambulance, Other<br>Information | <ul> <li>Transport Reason Code –<br/>Enter one of the following<br/>codes</li> <li>A – Patient transported<br/>to nearest facility</li> <li>B – Patient transported to<br/>preferred physician</li> <li>C – Patient transported<br/>for nearness of family<br/>members</li> <li>D – Patient transported<br/>for specialist or for<br/>specialized equipment</li> <li>E – Patient transported to<br/>Rehab Facility</li> </ul> | Supplemental Claims<br>Ambulance Data<br>Transport To/From     |
| Property &<br>Casualty,<br>Ambulance, Other<br>Information | Round Trip Purpose                                                                                                    | Supplemental Claims<br>Ambulance Data<br>Purpose of Round Trip |
| Property &<br>Casualty,<br>Ambulance, Other<br>Information | Stretcher Purpose                                                                                                    | Supplemental Claims<br>Ambulance Data<br>Purpose of Stretcher  |

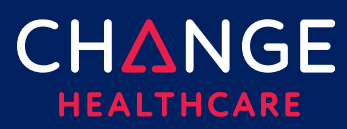

Keying A Profession Claim

#### ConnectCenter

| Section                                                    | Label / Description                                                                                                    | Emdeon Section / Field                                                                                                    |
|------------------------------------------------------------|----------------------------------------------------------------------------------------------------|----------------------------------------------------------------------------------------------------|
| Property &<br>Casualty,<br>Ambulance, Other<br>Information | If you need to set a<br>condition codes, select Yes<br>and use one of the following<br>codes<br>• 01 – Patient was admitted<br>to hospital<br>• 04 – Patient was moved<br>by stretcher<br>• 05 – Patient was<br>unconscious or in shock<br>• 06 – Patient was<br>transported in an<br>emergency situation<br>• 07 – Patient had to be<br>physically restrained<br>• 08 – Patient had visible<br>hemorrhaging<br>• 09 – Ambulance service<br>was medically necessary<br>• 12 – Patient is confided to<br>a bed or chair<br>NOTE: The Yes/No indicator<br>is not needed at the<br>service line level | Supplemental Claims<br>Ambulance Data<br>• Moved by Stretcher<br>• Unconscious/Shock<br>• Emergency Situation<br>• Physical Restraints<br>• Visible Hemorrhaging |

19

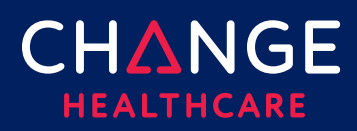

#### **Service Line Detail Tab**

For each service line, all the detailed information described below can be entered. The top of the **Service Line Details** tab will display summary information about each service line, matching the details entered on the 1500 Form. When completing service line details on the lower portion of the **Service Line Detail** tab, be sure to select which service line your details supplement by clicking the appropriate line at the top of the form.

A blue outline should appear highlighting the field you've clicked. In addition, the entire selected row will be highlighted in gray. In the illustration below, see row 4 and procedure code 81355 as an example.

| iaim Search Results                                      | . Claim 3           | 33123 | 4567898 RA                                  | J, ARI                       | JN                            |          |       |                      |            |                  |                         |            | ► Live Cho                  | at |
|----------------------------------------------------------|---------------------|-------|---------------------------------------------|------------------------------|-------------------------------|----------|-------|----------------------|------------|------------------|-------------------------|------------|-----------------------------|----|
| SUMMARY                                                  |                     |       | 1500                                        | FORM                         |                               |          | CLAII | M DETAILS            | SERVI      | CE LINE D        | ETAILS                  | S<br>DC    | UPPLEMENTAL<br>DCUMENTATION |    |
| Date(s) of Service<br>From: To:<br>MM/DD/YYYY MM/DD/YYYY | Place of<br>Service | EMG   | Procedures, S<br>(Explain Unus<br>CPT/HCPCS | ervices, o<br>Lircu<br>Modif | or Supplie<br>Imstance<br>ier | es<br>s) |       | Diagnosis<br>Pointer | Charges    | Days or<br>Units | EPSDT<br>Family<br>Plan | ID<br>Qual | Rendering<br>Provider ID#   |    |
| 1                                                        |                     |       |                                             |                              |                               |          |       |                      |            |                  |                         |            |                             | X  |
| 10/20/2014                                               | 81                  |       | 81225                                       |                              |                               |          |       | A                    | \$1,021.18 | 1                |                         | NPI        |                             |    |
| 2                                                        |                     |       |                                             |                              |                               |          |       |                      |            |                  |                         |            |                             | X  |
| 10/20/2014                                               | 81                  |       | 81226                                       |                              |                               |          |       | A                    | \$1,364.58 | 1                |                         | NPI        |                             |    |
| 3                                                        |                     |       |                                             |                              |                               |          |       |                      |            |                  |                         |            |                             | x  |
| 10/20/2014                                               | 81                  |       | 81227                                       |                              |                               |          |       | A                    | \$542.40   | 1                |                         | NPI        |                             |    |
| 4                                                        |                     |       |                                             |                              |                               |          |       |                      |            |                  |                         |            |                             | x  |
| 10/20/2014                                               | 81                  |       | 81355                                       |                              |                               |          |       | A                    | \$266.21   | 1                |                         | NPI        |                             | Ш  |
| 5                                                        |                     |       |                                             |                              |                               |          |       |                      |            |                  |                         |            |                             | X  |
| 10/20/2014                                               | 81                  |       | 81400                                       |                              |                               |          |       | A                    | \$448.00   | 1                |                         | NPI        |                             |    |
| 6                                                        |                     |       | 1                                           |                              | 1                             |          |       |                      | 1          |                  |                         |            |                             | x  |
|                                                          |                     |       |                                             |                              |                               |          |       | A                    | \$448.00   | 1                |                         | NPI        |                             |    |

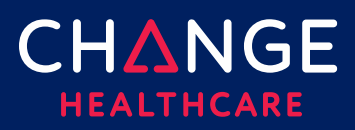

#### **Service Line Details**

| Section                                          | Label/Description                                                                      | Emdeon Section/Field                                                                                                    |
|--------------------------------------------------|----------------------------------------------------------------------------------------|----------------------------------------------------------------------------------------------------|
| Service Line<br>Details<br>Providers<br>Ordering | NPI<br>ID Type/Other ID<br>Last Name, First Name, Middle<br>Name, Suffix               | Additional Claim Line Information<br>Provider Information<br>Ordering Provider NPI<br>Ordering Provider UPIN<br>Ordering Provider Name                                                                            |
| Service Line<br>Details<br>Providers             | NPI<br>ID Type / Other ID<br>Last Name, First Name, Middle<br>Name, Suffix             | Additional Claim Line Information<br>Provider Information<br>Supervising Provider NPI<br>Supervising Provider UPIN<br>Supervising Provider ID<br>Supervising Provider Name                                        |
| Service Line<br>Details<br>Providers             | Entity Type: Yes/No<br>Purchased Service Charge<br>Amount<br>NPI<br>ID Type / Other ID | Additional Claim Line Information<br>Service Information<br>• Purchased Service: Y/N<br>• Purchased Service Charge<br>Provider Information<br>• Purchased Service Provider NPI,<br>• Purchased Service Provider # |

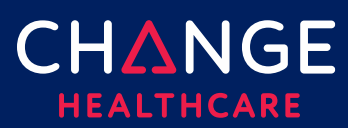

| Section                                                                | Label/Description                                                     | Emdeon Section/Field                                                                                                    |
|------------------------------------------------------------------------|-----------------------------------------------------------------------|----------------------------------------------------------------------------------------------------|
| Service Line<br>Details<br>Service Line<br>Supplemental<br>Information | CLIA #                                                                | Additional Claim Line Information<br>Provider Information<br>CLIA #                                                                                                    |
| Service Line<br>Details<br>Service Line<br>Supplemental<br>Information | Mammography Certification #                                           | Additional Claim Line Information<br>Provider Information<br>Mammography Cert Number                                                                                           |
| Service Line<br>Details<br>Service Line<br>Supplemental<br>Information | Hospice Employee                                                      | Additional Claim Line Information<br>Provider Information<br>Hospice Employee                                                                                                  |
| Service Line<br>Details<br>Drug Information                            | NDC ir Universal Product ID<br># of Units<br>Measurement Basis<br>RX# | Additional Claim Line Information<br>Service Information<br>• National Drug Code<br>• NDC Quantity<br>• NDC Units of Measure<br>• Prescription Number<br>• NDC Link Sequence # |

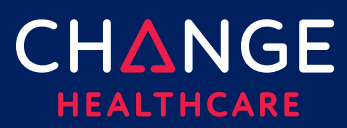

23

| Section                                 | Label/Description                                          | Emdeon Section/Field                                                                                                    |
|-----------------------------------------|------------------------------------------------------------|----------------------------------------------------------------------------------------------------|
| Service Line<br>Details<br>Test Results | Hemoglobin/Hematocrit/Both<br>Date<br>ID, Qualifier, Value | Additional Claim Line Information<br>Service Information<br>• Hemoglobin/Hematocrit Date<br>• Hemoglobin g/dl<br>• Hematocrit % |

#### Appendix

#### **Place of Service Codes**

- 42 Ambulance Air or Water
- 41 Ambulance Land
- 24 Ambulatory Surgical Center
- 13 Assisted Living Facility
- 25 Birthing Center
- 53 Community Mental Health Center
- 61 Comprehensive Inpatient Rehabilitation Facility
- 62 Comprehensive Outpatient Rehabilitation Facility
- 33 Custodial Care Facility
- 23 Emergency Room Hospital
- 65 End-Stage Renal Disease Treatment Facility
- 50 Federally Qualified Health Center
- 14 Group Home
- 12 Home
- 04 Homeless Shelter
- 34 Hospice
- 49 Independent Clinic
- 81 Independent Laboratory
- 05 Indian Health Service Free-Standing Facility
- 06 Indian Health Service Provider-Based Facility
- 21 Inpatient Hospital
- 51 Inpatient Psychiatric Facility
- 54 Intermediate Care Facility/Mentally Retarded
- 60 Mass Immunization Center
- 26 Military Treatment Facility

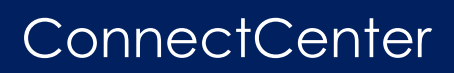

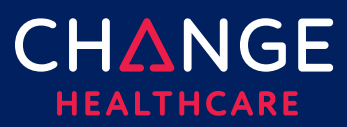

- 15 Mobile Unit
- 57 Non-residential Substance Abuse Treatment Facility
- 32 Nursing Facility
- 19 Off Campus Outpatient Hospital
- 11 Office
- 22 On Campus Outpatient Hospital
- 99 Other Place of Service
- 01 Pharmacy
- 18 Place of Employment-Worksite
- 09 Prison/Correctional Facility
- 52 Psychiatric Facility-Partial Hospitalization
- 56 Psychiatric Residential Treatment Center
- 71 Public Health Clinic
- 55 Residential Substance Abuse Treatment Facility
- 72 Rural Health Clinic
- 03 School
- 31 Skilled Nursing Facility
- 02 TeleHealth
- 16 Temporary Lodging
- 07 Tribal 638 Free-standing Facility
- 08 Tribal 638 Provider-based Facility
- 20 Urgent Care Facility
- 17 Walk-in Retail Health Clinic